## Win7/10/11 系统扩展屏幕设置方法

通常是一台主机或笔记本电脑 /一体机等都是连接一台显示器,但现在显卡都是支持多屏输出,就是一个显卡可以连接多个显示器,有两种显示方式,一种 屏幕内容显示一样,称为复制屏,另外一种是两个显示器显示内容不一样,一个 显示器有图标,另外一个显示器没有图标。

这是集成显卡有两个显示器接口: HDMI/VGA ,如果与显示器接口不匹配如 VGA/DVI,用转换线,如 HDMI转 DVI线。

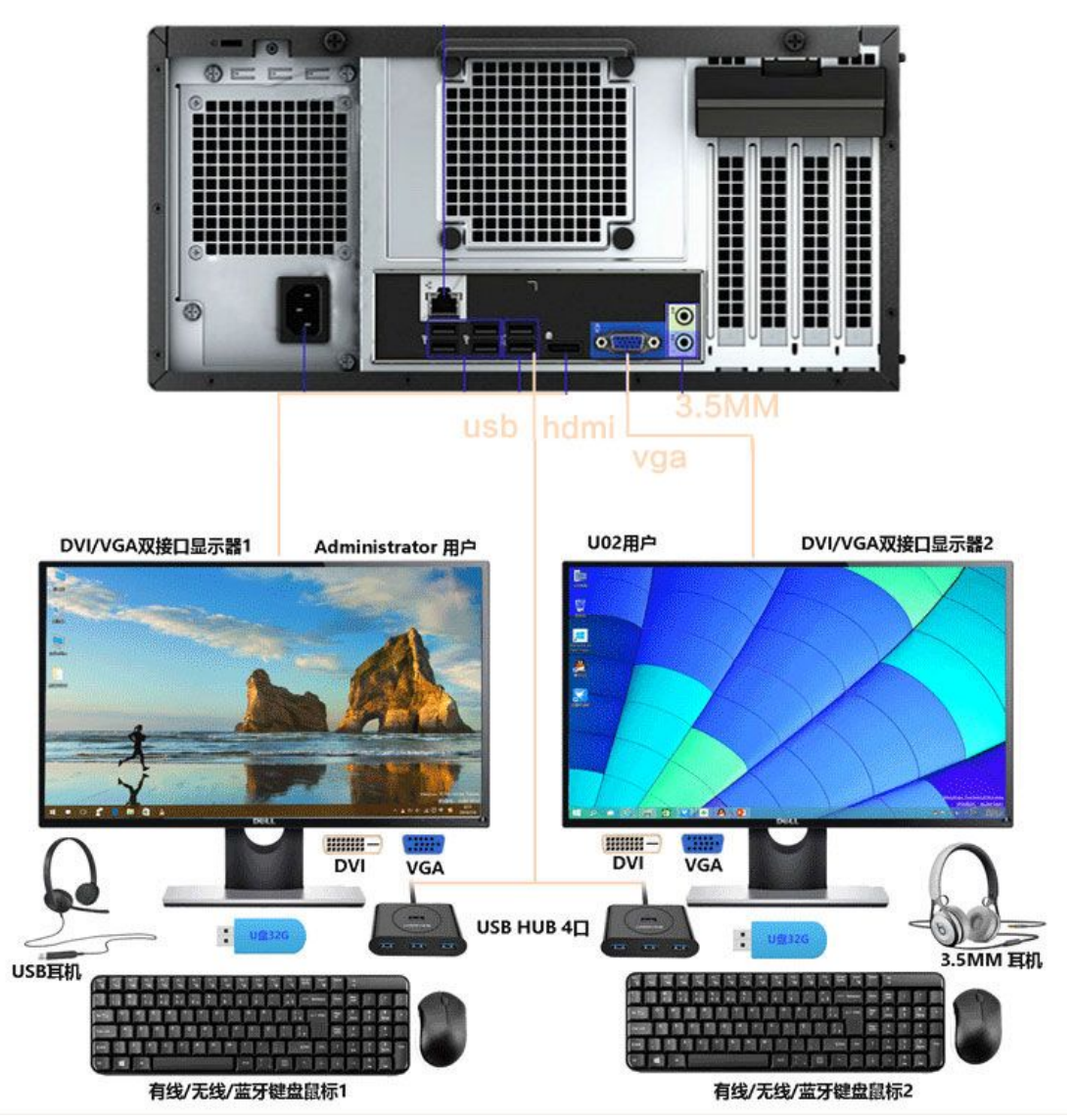

复制屏内容一样,相当同一路信号,也可理解仅一台显示器显示效果。如同 信号一进二出同步器,同样是一路信号,ASTER 也是不支持。

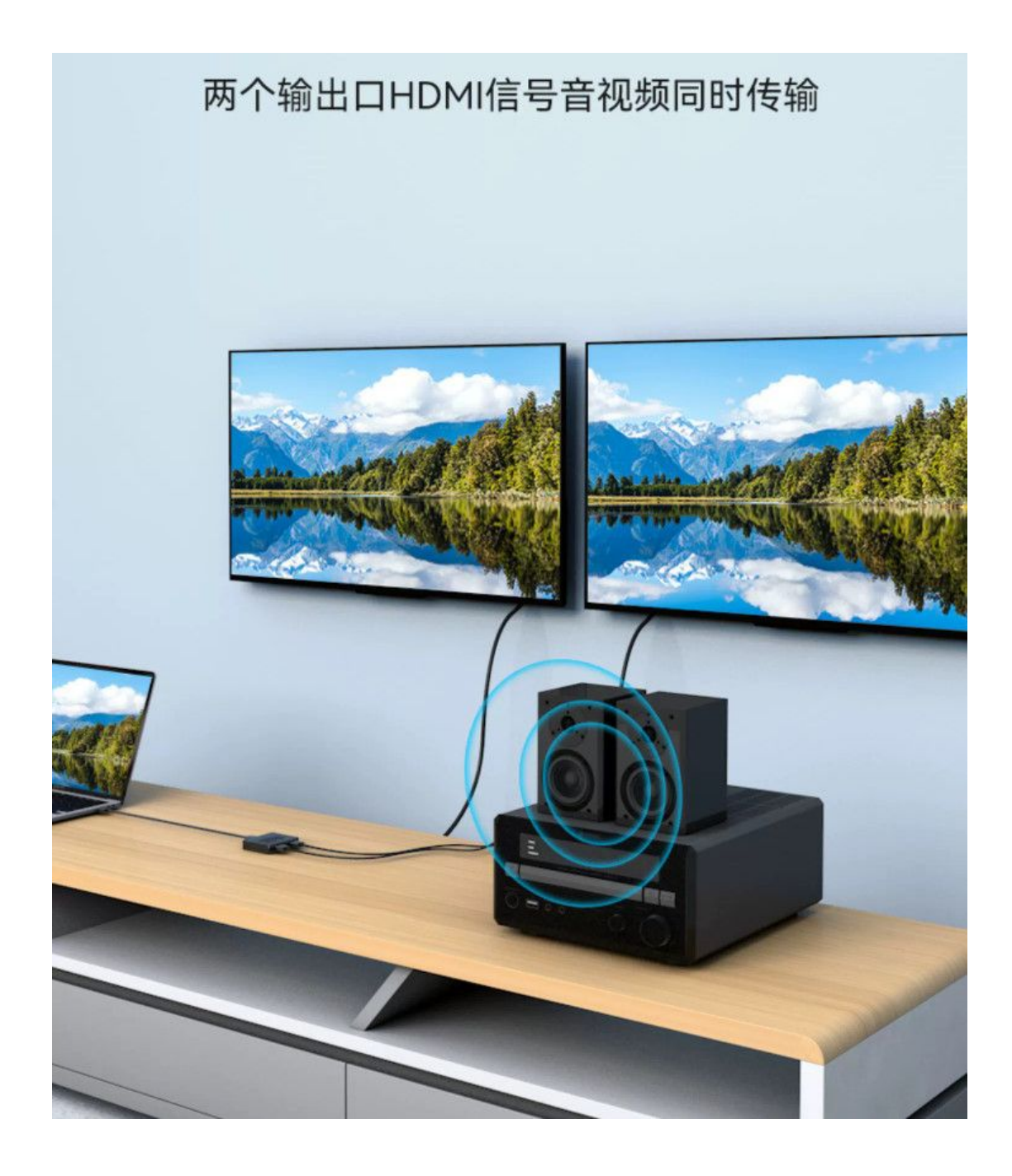

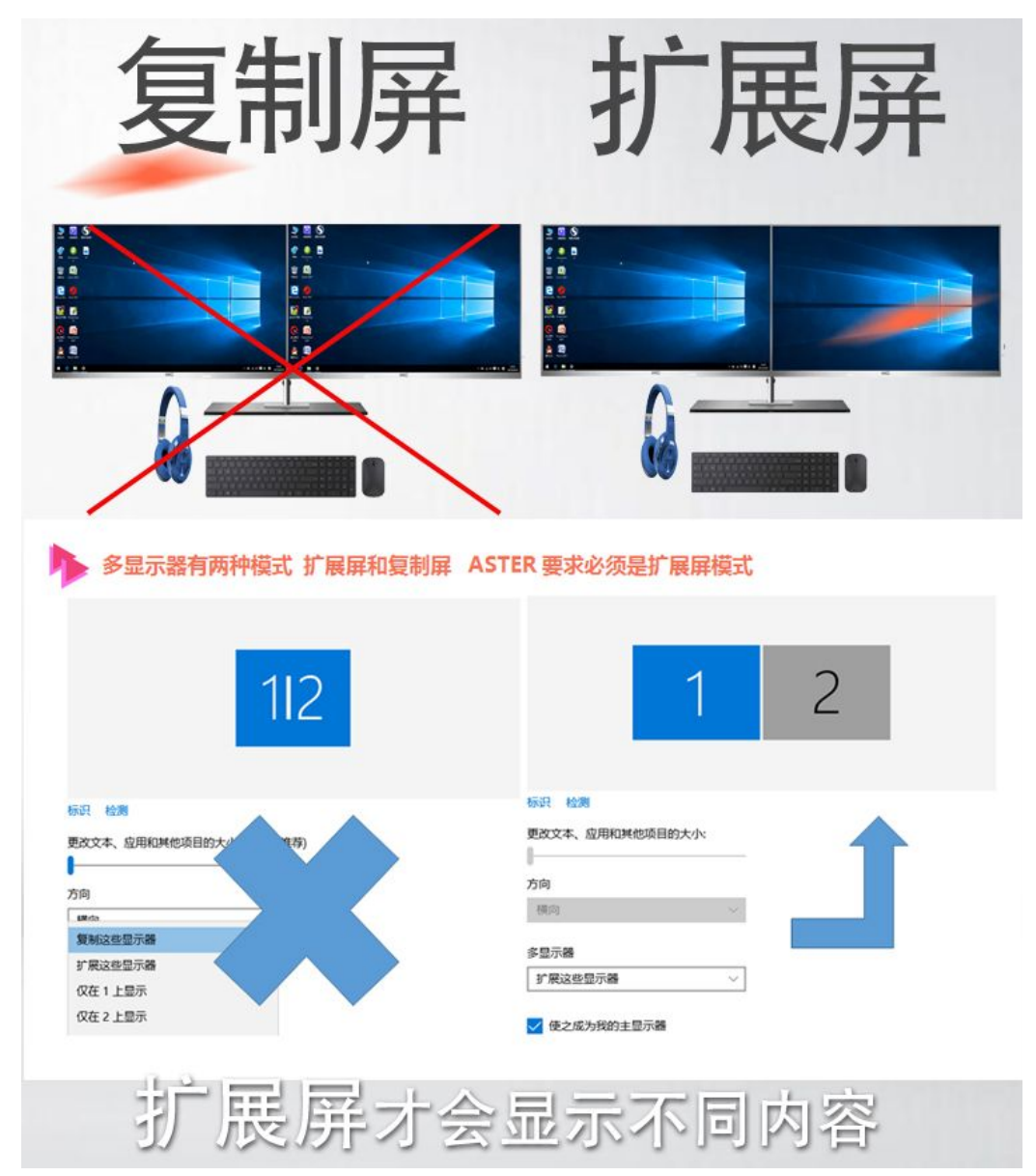

一、WIN7系统的显示器扩展/分辨率/刷新率设置方法

1、首先,右键鼠标桌面空白处,菜单栏选择"屏幕分辨率"。多显示器:选择 扩展这些显示,选择适合当前显示器的分辨率。

| 00- 🖉 « 🛛   | 显示 ▶ 屏幕分辨率        | • <del>\$</del> 9 | 檀素控制面板 | )     |
|-------------|-------------------|-------------------|--------|-------|
| 文件(F) 编辑(E) | 查看(V) 工具(T) 帮助(H) |                   |        |       |
| 更改显示器       | 器的外观              |                   |        |       |
|             |                   |                   | 1      | 检测(C) |
|             |                   | (2)               |        | 识别(1) |
|             |                   |                   |        |       |
| 显示器(S):     | 1. 移动 PC 显示屏 🔻    |                   |        |       |
| 分辨率(R):     | 1280 × 800 (推荐) 🔹 |                   |        |       |
| 方向(0):      | 橫向  ▼             |                   |        |       |
| 多显示器(M):    | 扩展这些显示  ▼         |                   |        |       |

2、 刷新率的设置: 点击 高级设置 /监视器

| inter a            | ▲/」 / 所得刀邦型           | * 【*】 推新注制调放 | لر             |
|--------------------|-----------------------|--------------|----------------|
| ) 363Q(C)          | 豆石(V) 上具(I) 報知(H)     |              |                |
| 更改显示器              | 器的外观                  |              |                |
|                    |                       | 2            | 检测(C)<br>识别(I) |
| 显示器(S):            | 1. 移动 PC 显示屏 ▼        |              |                |
| 分離率(R):            | 1280 × 800 (推荐) 🔹     |              |                |
| 1.0                | 構向  ▼                 |              |                |
| 方向(0):             |                       |              |                |
| 方向(0):<br>多显示器(M): | 扩展这些显示  ▼             |              | 1              |
| 方向(0):<br>多显示器(M): | 扩展这些显示 ▼<br>約1主显示器(K) |              | 高级设置           |

| 监视器设置            |        |  | ⑦属性(₽) |   |
|------------------|--------|--|--------|---|
| 屏幕刷新频            | 羍 (S): |  |        | - |
| 颜色(C):<br>直彩色(32 | 位) 🔹   |  |        |   |
|                  |        |  |        |   |
|                  |        |  |        |   |

二、WIN10系统:桌面空白处/右击鼠标/显示设置/多显示器/扩展这些显示器及选择适合当前显示器的分辨率。设置刷新率:点/高级显示设置

## 缩放与布局

更改文本、应用等项目的大小

100%

高级缩放设置

## 显示器分辨率

1920 × 1080 (推荐) V

显示方向

横向 🗸 🗸 🗸

## 多显示器

多显示器

| 扩展这些显示器    | $\sim$ |
|------------|--------|
| 1) 版达三型小小路 | ~      |

连接到无线显示器

高级显示设置

| ☆ 高级显               | 显示设置                        |
|---------------------|-----------------------------|
| 选择显示器               |                             |
| 选择一个显示器以到           | 查看或更改设置。                    |
| 显示器 1: 内部显示         |                             |
| 显示器信息               |                             |
| □ 内部显示器<br>显示器 1: 已 | 连接到 NVIDIA GeForce GTX 1650 |
| 桌面分辨率               | 1920 × 1080                 |
| 有源信号分辨率             | 1920 × 1080                 |
| 刷新频率(Hz)            | 60.164 Hz                   |
| 位深度                 | 8 位                         |
| 颜色格式                | RGB                         |
| 颜色空间                | 标准动态范围(SDR)                 |
| 显示器1的显示适            | 配器属性                        |
| 刷新频率                | /                           |
| 选择显示器的刷新数<br>更多的电量。 | 硕率。较高的速度可提供更流畅的运动,同时也会使用    |
| 刷新率                 |                             |
| 60.164 Hz           | $\sim$                      |
| 了解详情                |                             |

三、WIN11系统:桌面空白处/右击鼠标/显示设置/多显示器/扩展这些显示器 或者开始/设置/系统/屏幕

1、连接双屏幕: 首先,确保你的电脑显卡支持双屏幕功能,并准备好两个显示器。将两个显示器分别连接到电脑的相应接口上,如 HDMI、VGA 接口。

2、调整显示设置: 在 Win11 操作系统中,点击开始菜单,选择"设置"选项。在设置 界面中,点击"系统"选项,然后选择"显示"选项。在显示设置中,可以看到已连接 的两个显示器,点击"识别"按钮,系统会自动识别并显示两个显示器的编号。 3、设置主副屏幕:在显示设置中,可以选择将哪个显示器设置为主屏幕,以及设置显示器的布局方式。点击"多个显示器"选项,可以选择"扩展这些显示器"或"复制这些显示器"的模式。选择"扩展这些显示器"模式,可以将两个显示器作为一个扩展的工作区,可以在两个显示器之间拖拽窗口。选择"复制这些显示器"模式,两个显示器会显示相同的内容。

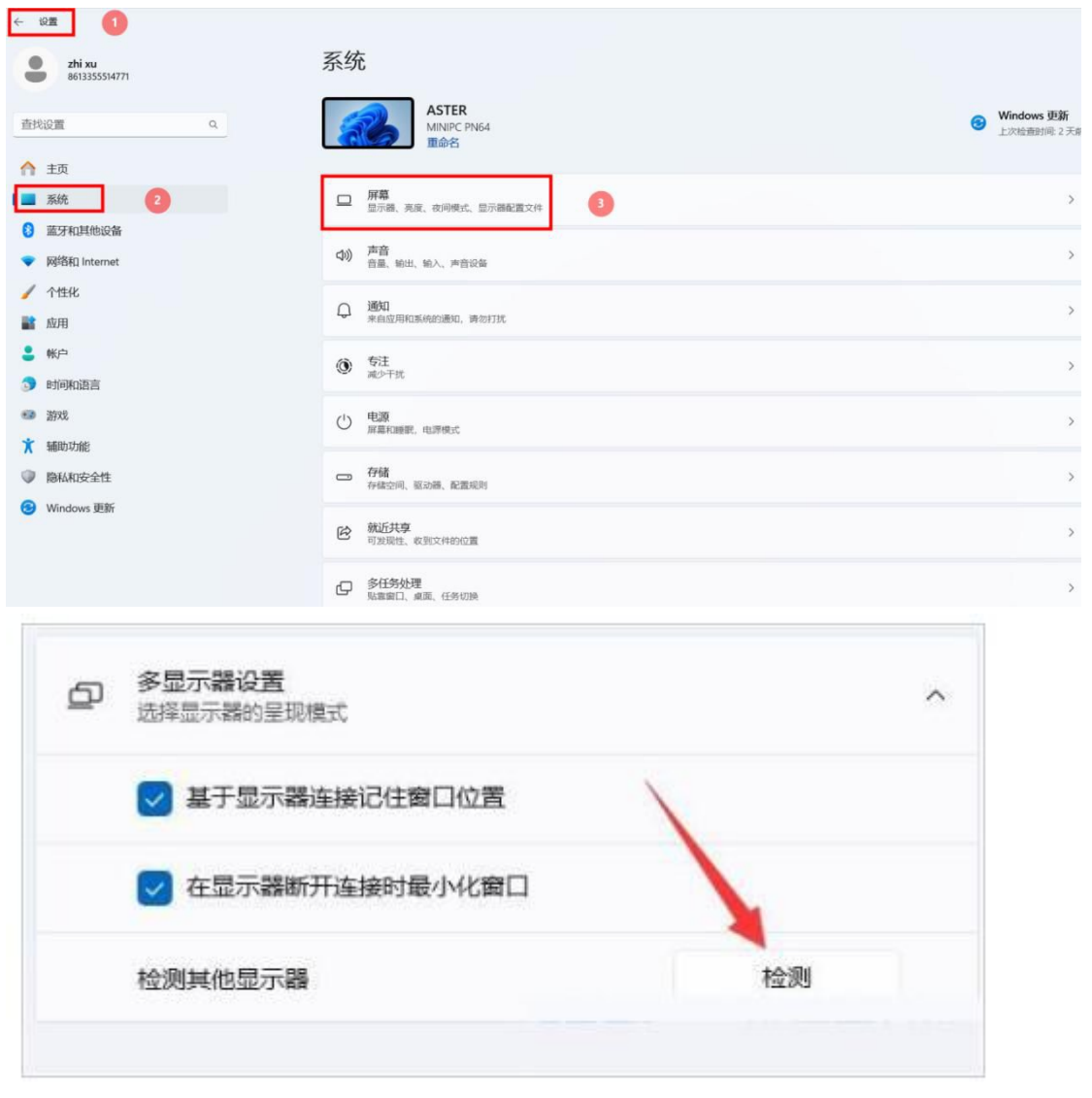

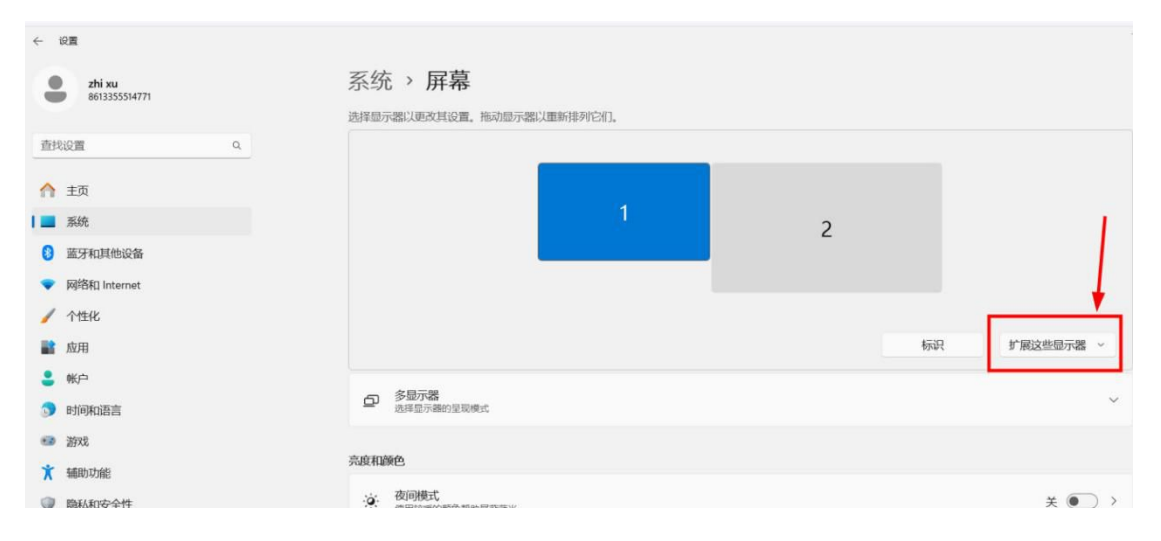

| ← 设置                    |                                         |                      |
|-------------------------|-----------------------------------------|----------------------|
| 2hi xu<br>8613355514771 | 糸狁 ◇ <b>併</b> 幕                         |                      |
| 直找设置                    | em HDR<br>有关 HDR 的详细信息                  | ¥ ● >                |
| ↑ 主页                    | 缩放和布局                                   | ,                    |
| <b>三</b> 系统             | 自定义缩放比例已设置。                             | 关闭自定义缩计并注销           |
| 意牙和其他设备                 |                                         |                      |
| ▼ 网络和 Internet          | 6] 缩放<br>更成文本、应用和其他项目的大小                | 17596                |
| 🥖 个性化                   | —————————————————————————————————————   |                      |
| ■ 应用                    | (山) エレノキョンガーキー<br>環境分辨率以适合所造後的显示器       | 1920 × 1080 (推荐) ~   |
|                         |                                         |                      |
|                         |                                         |                      |
| ← 设置                    |                                         |                      |
| -                       | 灭休 、 同首                                 |                      |
| 2hi xu<br>8613355514771 | 杀须 · 唐春                                 |                      |
| 直找设置 Q.                 | 使用 HDR<br>有关 HDR 经详细信息                  | ¥ 💽 >                |
|                         |                                         |                      |
| ↑ 主页                    | 缩放和布局                                   |                      |
| 医 系统                    | 自定义缩放比例已设置。                             | 关闭自定义缩放并注销           |
| 意牙和其他设备                 | - With                                  |                      |
| ▼ 网络和 Internet          | D1 地版<br>更改文本、应用和其他项目的大小                | 175% ~ >             |
| 🥖 个性化                   | 「ロン」显示器分辨率                              | 1020~1090/推共)。       |
| ■ 应用                    |                                         | 1920 × 1080 (JEFA) ÷ |
| - 影响                    | 日 一 一 一 一 一 一 一 一 一 一 一 一 一 一 一 一 一 一 一 | 横向 ~                 |
| 3 时间和语言                 |                                         |                      |
| *** 游戏                  | 相关设置                                    |                      |
| ★ 辅助功能                  | 「商級局示器设置                                |                      |
| ◎ 隐私和安全性                | 国示器信息、崩断率 2                             | ,                    |
| 3 Windows 更新            | 副 显示卡                                   | >                    |

设置刷新率: 点/高级显示设置

| ← 设置                           |                                                | -                    |
|--------------------------------|------------------------------------------------|----------------------|
| <b>2hi xu</b><br>8613355514771 | 系统 > 屏幕 > 高级显示器设置                              |                      |
| 直找设置Q                          | 选择一个显示器以直看或更改其设置                               | 显示器 1: WCS Display ~ |
| ↑ 主页                           | 显示器信息                                          |                      |
| 系统                             | - WCS Display                                  |                      |
| 3 蓝牙和其他设备                      | 量示器 1: 已進線到 Intel(R) Iris(R) Xe Graphics       | 2                    |
| ▼ 网络和 Internet                 | <b>桌面模式</b> 1920 × 1080, 144 Hz                |                      |
| / 个性化                          | 活动信号模式 1920 × 1080, 144 Hz<br>位深度 8 位          |                      |
| 1 応田                           | 颜色格式 RGB                                       | 1                    |
|                                | 颜色空间 标准动态范围(SDR)                               |                      |
|                                | HDR 认业 未找到 有关 HDR 认业的评划信息<br>显示器 1 的显示适配器属性    | +                    |
| 时间和语言                          |                                                |                      |
| ···· 游戏                        | 选择刷新率<br>级面的速率可提供更远畅的动作。但也调耗更多的电源电量 有关刷新率的详细信息 | 144 Hz 🗸             |
| <b>术</b> 辅助功能                  |                                                |                      |